Accessing PressReader on a PC/laptop:

 Open your web browser and go to: <u>https://www.pressreader.com/catalog</u> and click on Sign in:

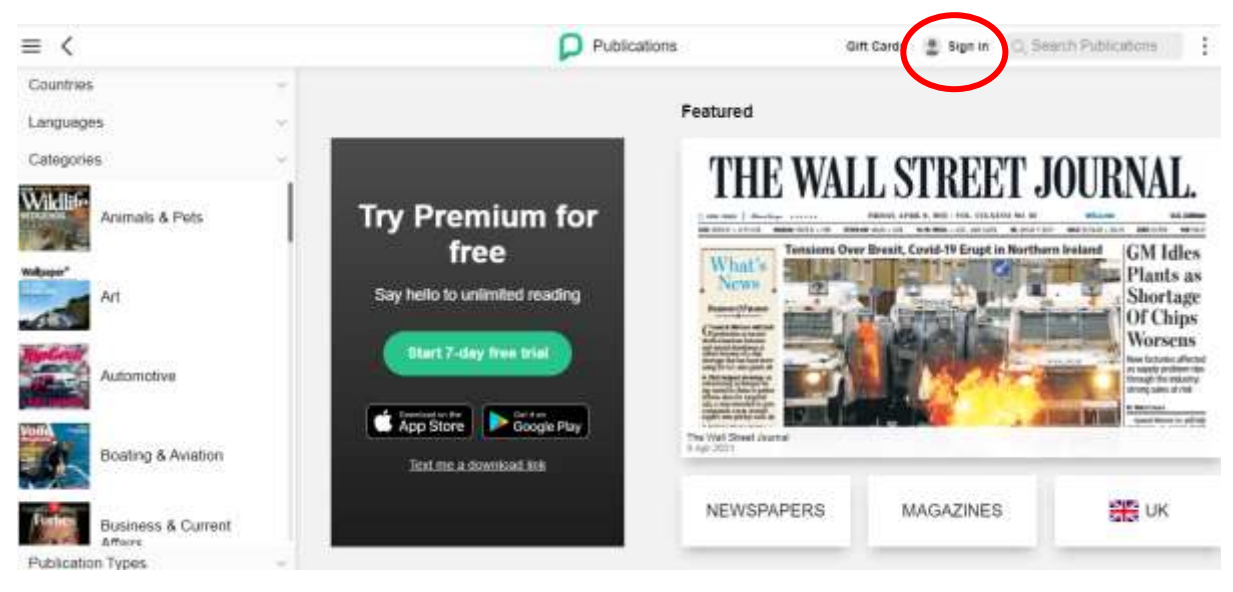

2. Click on Library or Group:

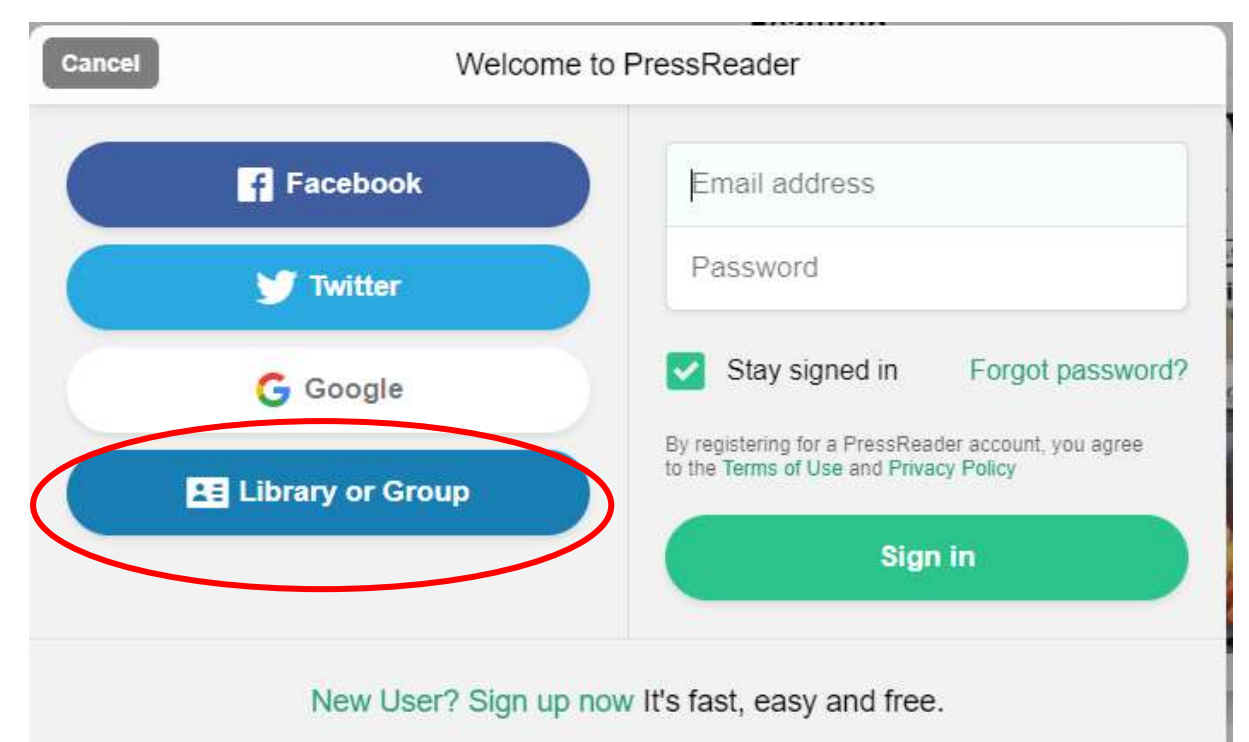

3. Click into the Search box and type North Ayrshire:

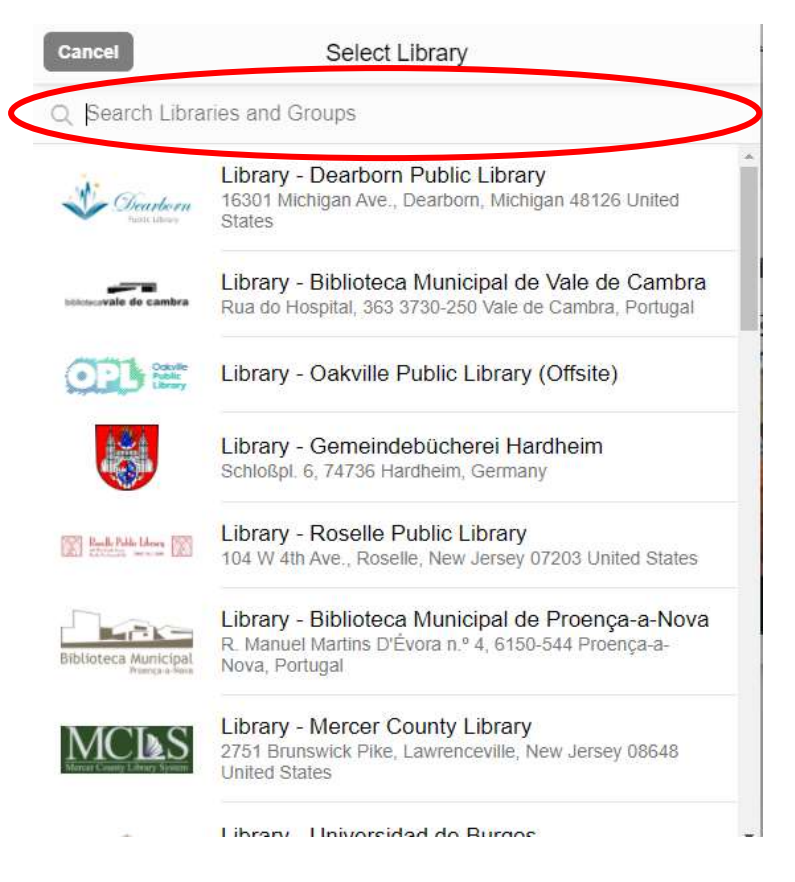

4. Click on Library - North Ayrshire Council (not the HotSpot option):

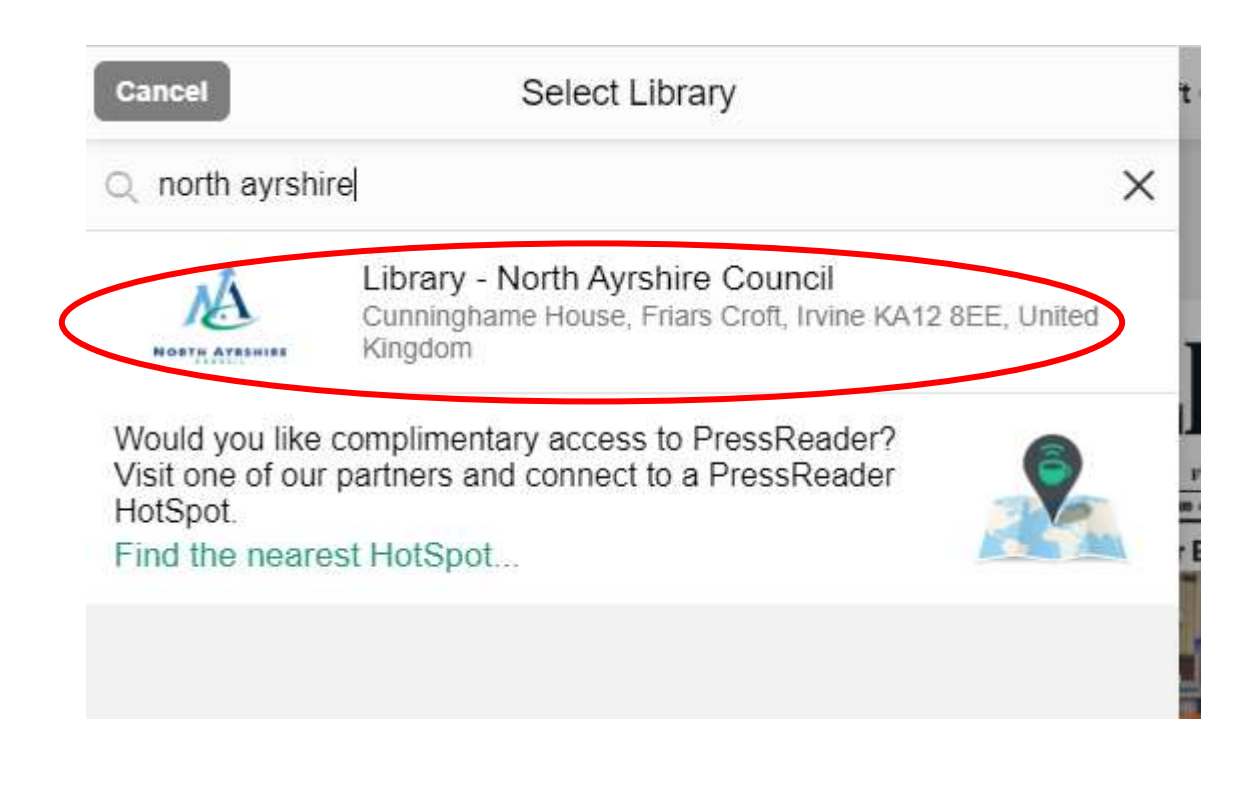

5. Enter your library card number and PIN (miss out the NA P) and click on Sign in:

| ( | Cancel Library or Group Sign In                                                                            |                                                                                                    |   |  |  |  |  |
|---|----------------------------------------------------------------------------------------------------|----------------------------------------------------------------------------------------------------|---|--|--|--|--|
|   | YOUR ACCESS TO PRESSREADER IS BROUGHT TO YOU BY YOUR LIBRARY OR GROUP. LEARN MORE.                         |                                                                                                    |   |  |  |  |  |
|   | NOBTH AVESHIEF                                                                                             | Library - North Ayrshire Council<br>Cunninghame House, Friars Croft, Irvine KA12 8EE, United Kingdom                                                                                                    | * |  |  |  |  |
|   | ENTER YOUR LIB                                                                                             | RARY CARD NUMBER AND PIN TO SIGN IN                                                                                                    |   |  |  |  |  |
| ( | Library card<br>number                                                                                     | Required                                                                                                    |   |  |  |  |  |
|   | PIN                                                                                                    | Required                                                                                                    |   |  |  |  |  |
|   | I agree to allowing PressReader to verify and exchange my registration information with my public library. |                                                                                                    |   |  |  |  |  |
|   | I agree to P<br>and I unders<br>agreements                                                                 | <ul> <li>I agree to PressReader's Terms of Use, Privacy Policy and Software License Agreement<br/>and I understand that my registration information will be used in accordance with those<br/>agreements.</li> </ul> |   |  |  |  |  |
|   | Stay signed                                                                                                | in                                                                                                    |   |  |  |  |  |
|   |                                                                                                    | Sign in                                                                                                    | > |  |  |  |  |

Accessing PressReader on a mobile device (tablet/phone):

- 1. Go to your app store and install the PressReader app
- 2. Tap on Sign in then tap on Libraries & Groups

| ć  | Contin | ue with Apple | e                     |
|----|--------|---------------|-----------------------|
| •  | Contin | nue with Face | ebook                 |
| G  | Contir | nue with Goo  | gle                   |
|    |        | or            |                       |
|    | 2      |               |                       |
| Tw | itter  | Email         | Libraries<br>& Groups |

3. Tap on Select Library or Group:

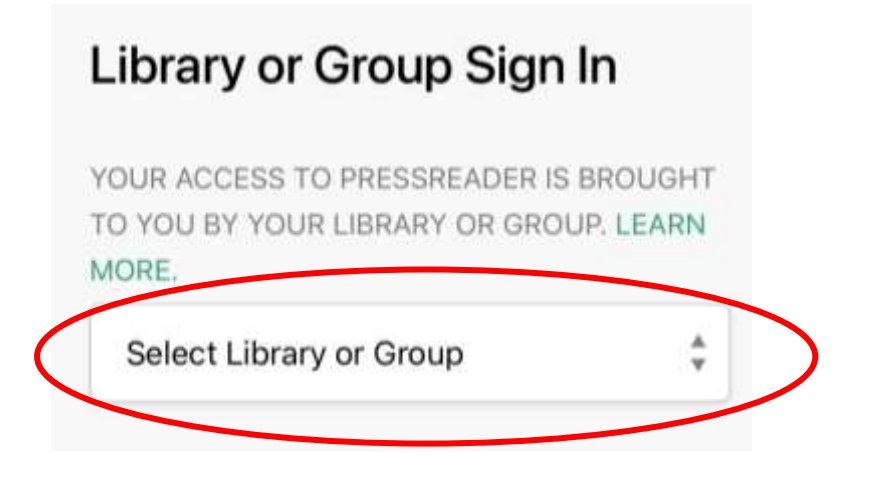

4. Click into the Search box and type North Ayrshire:

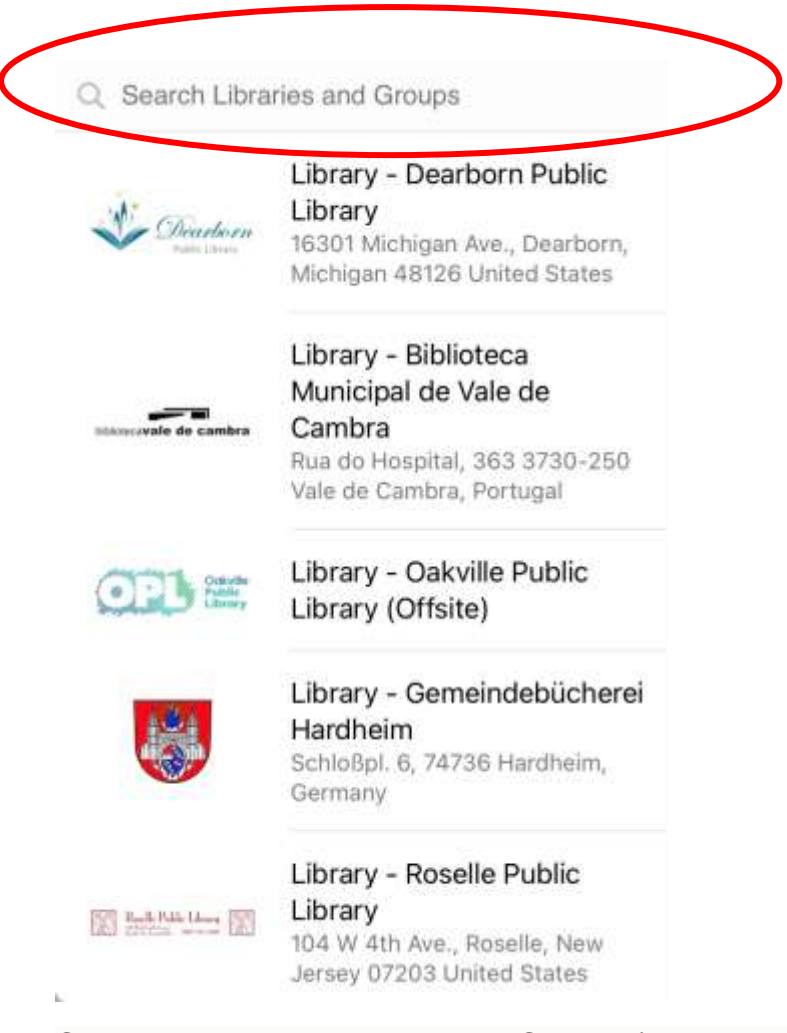

5. Click on Library - North Ayrshire Council (not the HotSpot option):

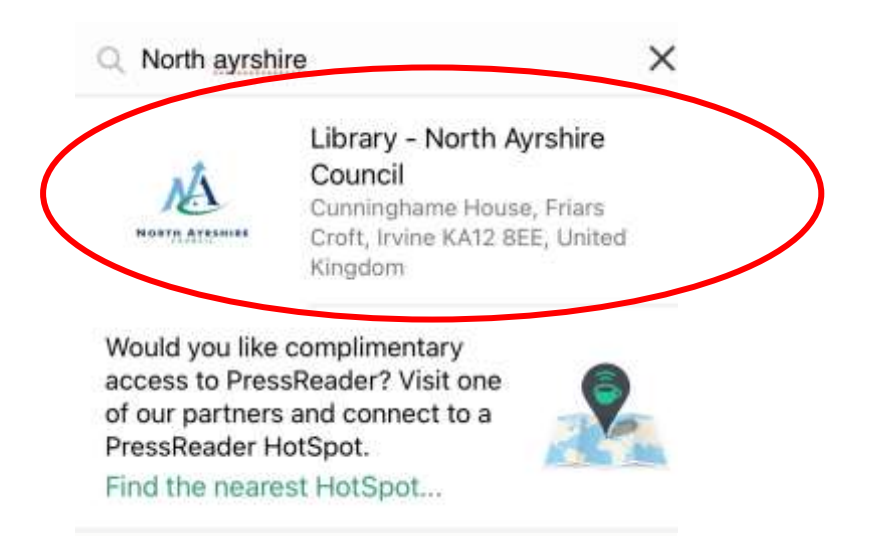

6. Enter your library card number and PIN (miss out the NA P) and click on Sign in:

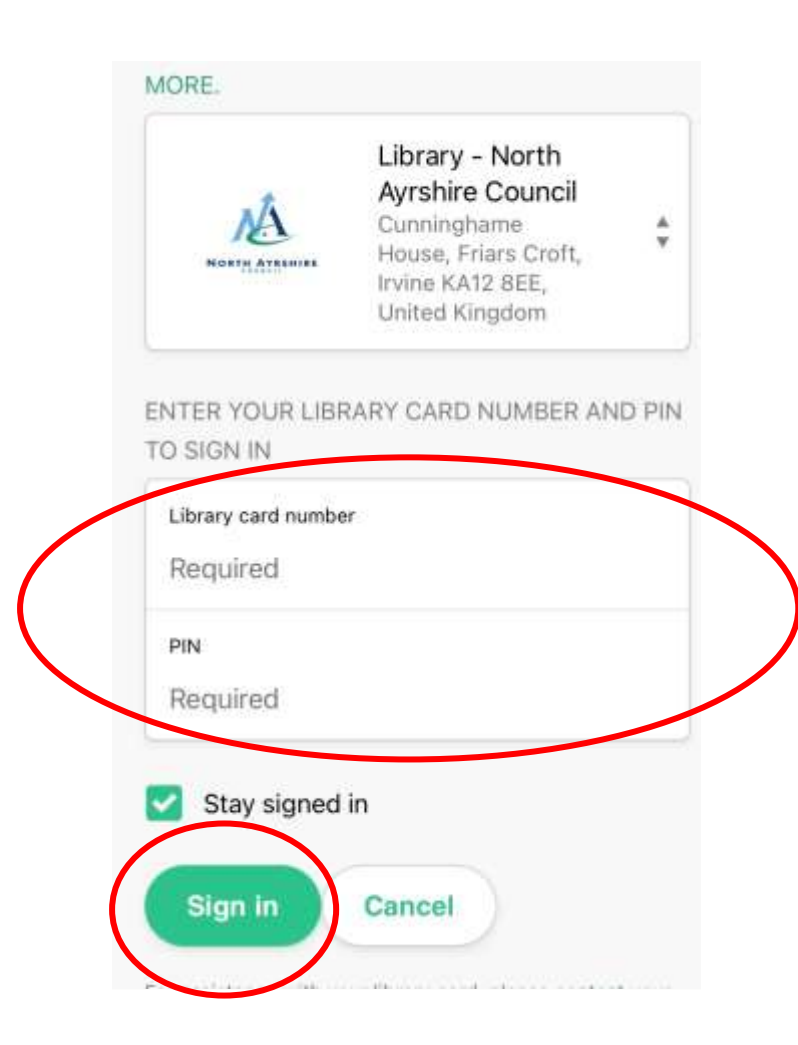